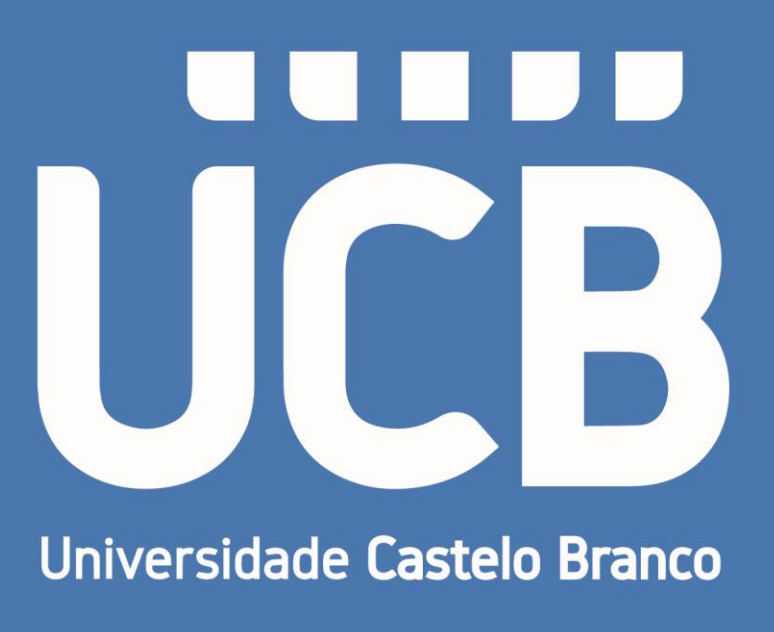

# Manual para Utilização do Educa Mobile

2024

Campus: Realengo e Penha

## Educa Mobile

No seu Smartphone, através do seu navegador, inserir o link: <u>https://ucbweb04.castelobranco.br/EducaMobile/Account/Login</u>

Salvar este link no seu navegador.

## Etapas para gravar o link no navegador

Primeiro passo, copiar a URL e colar na barra de aceso do seu navegador e pressionar a tecla <<u>enter</u>>

https://ucbweb04.castelobranco.br/EducaMobile/Account/Login

Segundo passo, a tela de acesso inicial ao sistema será exibida. Clicar na sequência na "estrela".

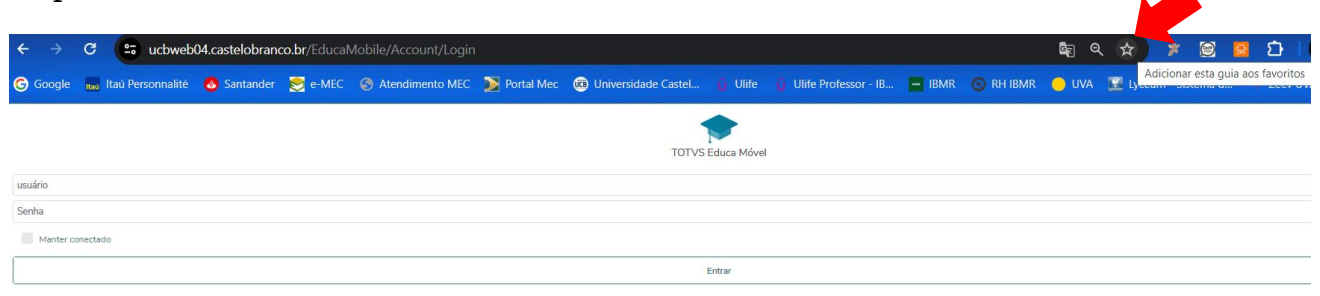

Terceiro passo, Clicar em "Barra de Favoritos".

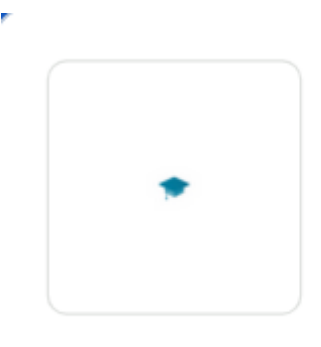

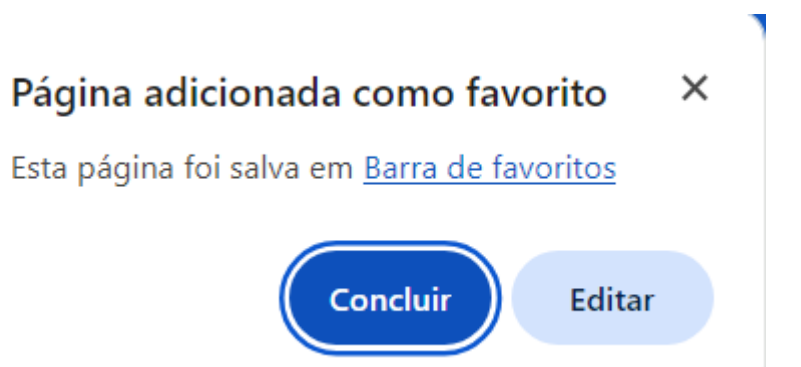

Manual para Utilização do Educa Mobile

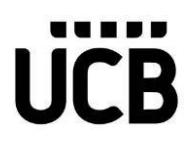

Quarto passo, clicar em "Salvar". Caso queira trocar o nome, basta digitar o nome desejado na opção "Nome".

## Editar favorito

| Nome | TOTVS Educa Móvel                                                           |
|------|-----------------------------------------------------------------------------|
| URL  | https://ucbweb04.castelobranco.br/EducaMobile/Account/Login                 |
|      | Barra de favoritos<br>Outros favoritos<br>Favoritos nos dispositivos móveis |
| Nov  | a pasta Salvar Cancelar                                                     |

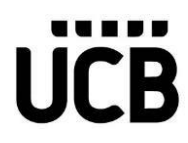

## Tela Principal após o acesso ao link

Aqui você deverá utilizar o seu login e senha para fazer o acesso ao aplicativo. Após digitar os dados clicar no botão "Entrar".

| TOTVS Educa Mobile |
|--------------------|
| Usuário            |
| Senha              |
| Manter conectado   |
| Entrar             |

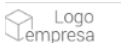

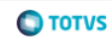

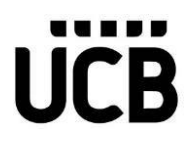

Após o processo de login, o sistema irá ser solicitado que seja selecionado um período letivo e um curso. É preciso que escolha o período letivo atual.

| Período Letivo                                 | 8 |
|------------------------------------------------|---|
| Selecione um período letivo:                   |   |
| 20222 - EDUCAÇÃO FÍSICA<br>LICENCIATURA        | > |
| 20221 - ADMINISTRAÇÃO<br>BACHARELADO           | > |
| 20211 - ADMINISTRAÇÃO<br>BACHARELADO           | > |
| 20202 - ADMINISTRAÇÃO<br>BACHARELADO           | > |
| 20201 - ADMINISTRAÇÃO<br>BACHARELADO           | > |
| 20192 - ADMINISTRAÇÃO<br>BACHARELADO           | > |
| 20191 - ADMINISTRAÇÃO<br>BACHARELADO           | > |
| 20192 - ADMINISTRAÇÃO<br>BACHARELADO           | > |
| 20191 - ADMINISTRAÇÃO<br>BACHARELADO           | > |
| Salvar periodo letivo para os próximos acessos |   |

Após a seleção do período, o aplicativo direcionará diretamente para a tela de avisos.

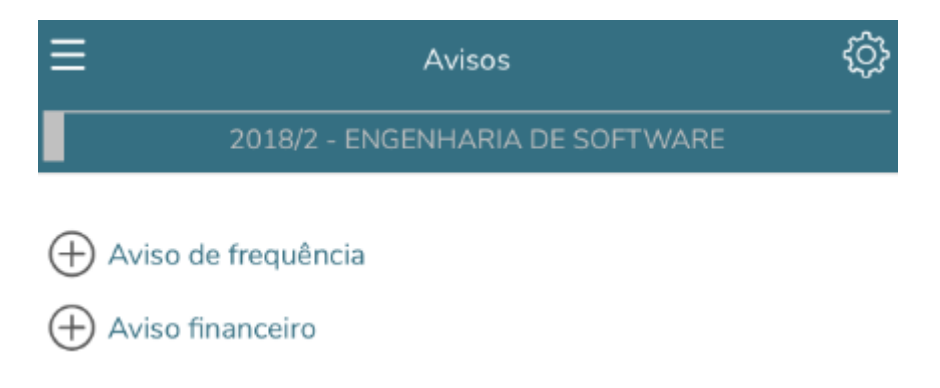

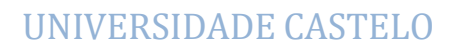

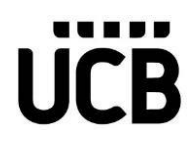

## Menu

Para que você possa acessar a estrutura de menu do aplicativo e possa escolher uma outra

opção de navegabilidade, basta clicar neste ícone . Assim você irá acessar uma estrutura de Menu com várias opções.

| =           | Avisos                          | ŝ |
|-------------|---------------------------------|---|
|             | 2018/2 - ENGENHARIA DE SOFTWARE |   |
| + Aviso de  | e frequência                    |   |
| 🕂 Aviso fir | nanceiro                        |   |

Segue a opção na estrutura de Menu.

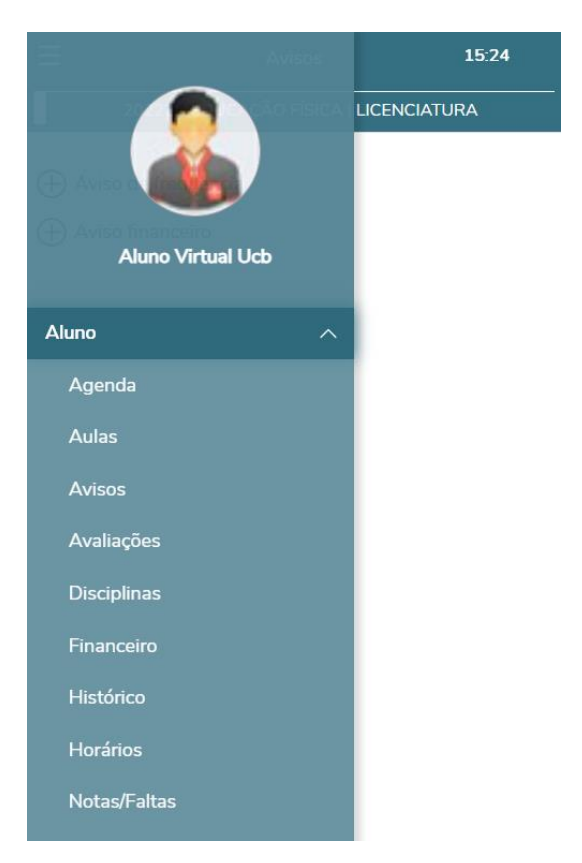

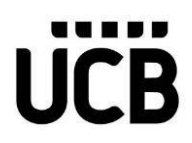

## Agenda

Essa funcionalidade permite aos alunos e responsáveis consultarem sua agenda diária.

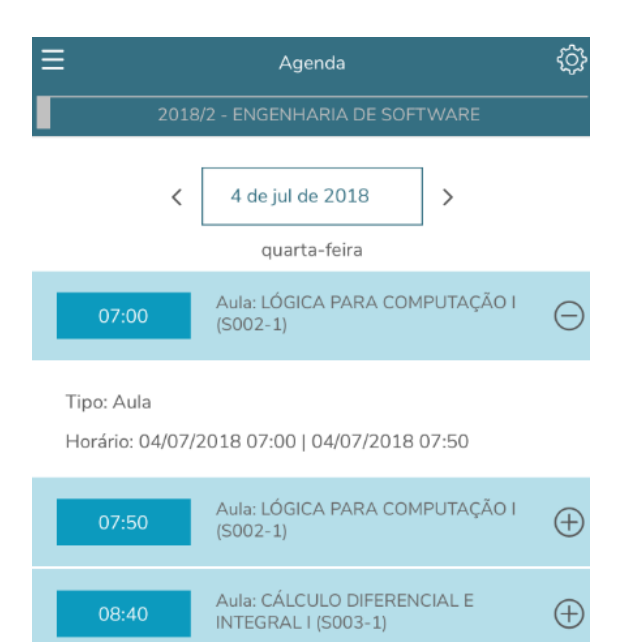

Aula: CÁLCULO DIFERENCIAL E

Aula: LÓGICA PARA COMPUTAÇÃO I

INTEGRAL I (S003-1)

(S002-1)

 $\oplus$ 

 $\oplus$ 

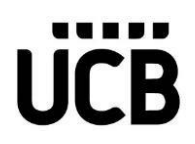

### Aulas

Aqui o aluno poderá selecionar uma determinada disciplina.

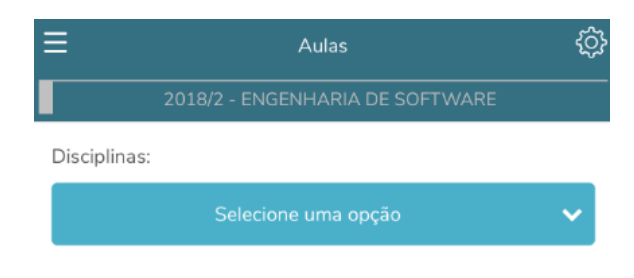

Após a seleção da disciplina poderá selecionar uma determinada aula.

| Ξ | Aulas                                  | ŝ |
|---|----------------------------------------|---|
|   | 2018/2 - ENGENHARIA DE SOFTWARE        |   |
| [ | Disciplinas:                           |   |
|   | S001-1-ALGORÍTMOS E TÉCNICAS DE PROGRA | ~ |
|   | Q Procurar por uma aula específica     |   |
|   | Aula 1:04/06/2018 (SEG)                | > |
|   | Aula 2: 04/06/2018 (SEG)               | > |
|   | Aula 3: 05/06/2018 (TER)               | > |
|   | Aula 4: 05/06/2018 (TER)               | > |
|   | Aula 5: 11/06/2018 (SEG)               | > |
|   | Aula 6: 11/06/2018 (SEG)               | > |
|   | Aula 7: 12/06/2018 (TER)               | > |
|   | Aula 8: 12/06/2018 (TER)               | > |

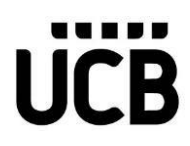

## Após selecionar a aula, poderá ver os conteúdos a serem ministrados.

| (                                           | Aula 1: 04/06/2018                                |
|---------------------------------------------|---------------------------------------------------|
| Conteúdo pre                                | visto:                                            |
| Introdução à lo                             | ógica de programação                              |
| Data efetiva:<br>04/06/2018<br>Conteúdo efe | tivo:                                             |
| Introdução à lo                             | ógica de programação                              |
| Lição de casa                               | :                                                 |
| Realizar uma programação                    | pesquisa sobre as linguagens de<br>Angular e PHP. |
| Arauivos:                                   |                                                   |

Essa aula não possui arquivos.

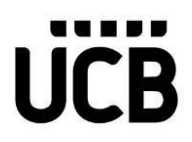

### Avisos

Essa funcionalidade permite aos alunos e responsáveis consultarem os avisos de frequência e de inadimplência disponíveis.

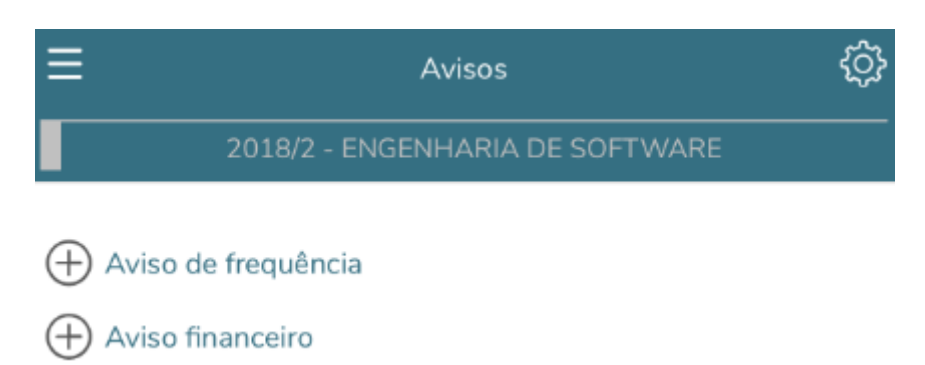

Ao clicar na opção de 🕀 Aviso de Frequência, você irá verificar os avisos referente as questões de frequência.

| E Avisos                                           | ŝ      |
|----------------------------------------------------|--------|
| 2018/2 - ENGENHARIA DE SOFTWARE                    |        |
| Aviso de frequência                                |        |
| Limite de faltas:                                  | 40%    |
| 🕈 Abaixo 🎈 Próximo 🎈 Acima                         |        |
| S001-1   ALGORÍTMOS E TÉCNICAS DE<br>PROGRAMAÇÃO I |        |
| Turma: ENGS1-18-2                                  | 36,76% |
| Situação: Cursando                                 |        |
| S002-1   LÓGICA PARA COMPUTAÇÃO I                  |        |
| Turma: ENGS1-18-2                                  | 0,00%  |
| Situação: Cursando                                 |        |
| S003-1   CÁLCULO DIFERENCIAL E INTEGR              | AL     |
| Turma: ENGS1-18-2                                  | 0,00%  |
| Situação: Cursando                                 |        |

Manual para Utilização do Educa Mobile

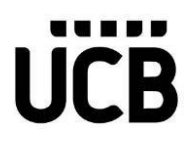

Ao clicar na opção de  $\bigoplus$  Aviso Financeiro, você irá verificar os avisos referente as questões de frequência.

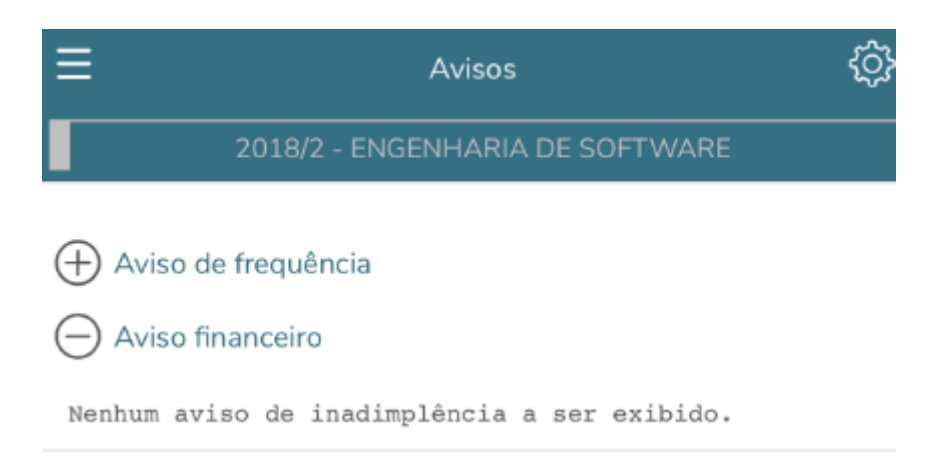

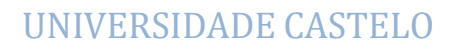

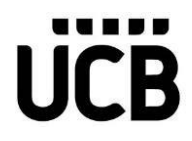

## Avaliações

Essa funcionalidade permite aos alunos e responsáveis consultarem as notas de avaliação por turma/disciplina e por etapa.

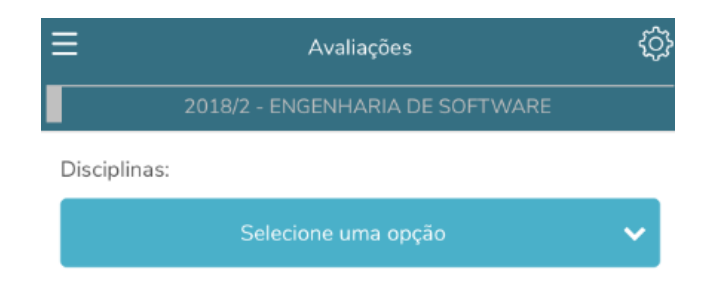

Após selecionar uma opção, poderá ver as informações que são pertinentes.

| Avaliações                                                        | Ś        |
|-------------------------------------------------------------------|----------|
| 2009/2 - ENGENHARIA DE SOFT                                       | WARE     |
| Disciplinas:                                                      |          |
| S001-1-ALGORÍTMOS E TÉCNICAS DE F                                 | PROGRA 🗸 |
| Etapa 1 [Notas]                                                   |          |
| Prova 1 com nome extenso para testes<br>Valor da avaliação: 20,00 | 17,00    |
| Prova 2<br>Valor da avaliação: 30,00                              | 25,00    |
| Etapa 2 [Notas]                                                   |          |
| Prova 3<br>Valor da avaliação: 20,00                              | 16,00    |
| Prova 4<br>Valor da avaliação: 30,00                              | 24,00    |
| Somatório                                                         |          |

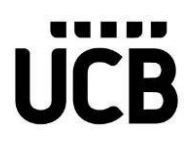

O Aluno poderá visualizar a data da avaliação em que a mesma será aplicada. A data estará disponível abaixo da descrição de cada avaliação exibida na consulta.

| ≡ | Avaliações                                                                                              | ŝ     |
|---|----------------------------------------------------------------------------------------------------|-------|
|   | 2009/2 - ENGENHARIA DE SOFTWAR                                                                          | RE    |
| ۵ | Disciplinas:                                                                                            |       |
|   | S001-1-ALGORÍTMOS E TÉCNICAS DE                                                                         | P 🗸   |
| j | Etapa 1 [Notas]                                                                                         |       |
|   | Prova 01 - Algorítmos e Técnicas de progr<br>Data da avaliação: 31/03/2020<br>Valor da avaliação: 20,00 | 10,00 |
|   | Prova 02 - Algorítmos e Técnicas de progr<br>Data da avaliação: 30/04/2020<br>Valor da avaliação: 30,00 | 15,00 |
| I | Etapa 2 [Notas]                                                                                         |       |
|   | Prova 03 - Algorítmos e Técnicas de progr<br>Data da avaliação: 31/05/2020<br>Valor da avaliação: 20,00 | 19,00 |
|   | Prova 04 - Algorítmos e Técnicas de progr<br>Data da avaliação: 30/06/2020                              |       |

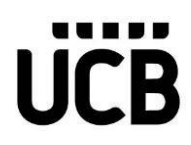

## Disciplinas

Essa funcionalidade permite aos alunos e responsáveis consultarem as informações de: frequência (total de faltas e limite de faltas), notas por etapa, faltas por etapa, aulas (conteúdo previsto, realizado e lição de casa) para cada uma das turmas/disciplinas na qual o aluno está matriculado no período letivo e curso selecionados previamente.

Aqui o aluno poderá escolher uma disciplina para poder verificar as informações que lhe são pertinentes.

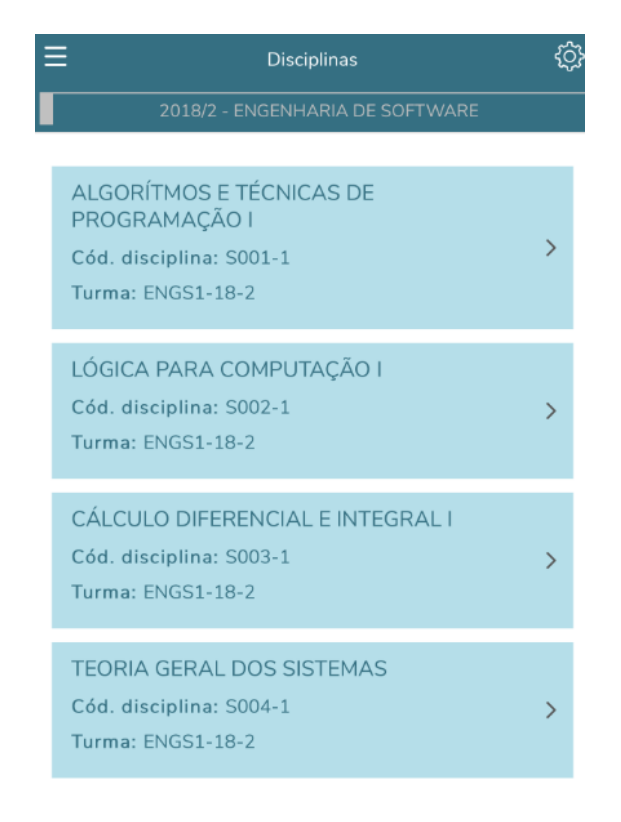

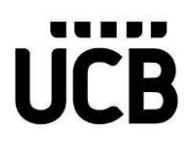

Após escolher uma disciplina poderá ver informações como frequência e etapas de notas e faltas.

| < | ALGORÍTMOS E TÉCNICAS DE PROGRAMAÇÃO I |                                                   |    |
|---|----------------------------------------|---------------------------------------------------|----|
|   | Status: Cursando                       |                                                   |    |
|   | Frequência                             |                                                   |    |
|   | 36.76%                                 | Qtd. de faltas:<br>25<br>Limite de faltas:<br>40% |    |
|   | Notas                                  |                                                   |    |
|   | ETAPA 01 NOTAS                         |                                                   |    |
|   | ETAPA 02 NOTAS                         |                                                   |    |
|   | ETAPA 03 NOTAS                         |                                                   |    |
|   | Faltas                                 |                                                   |    |
|   | ETAPA 01 FALTAS                        |                                                   | 25 |
|   | ETAPA 02 FALTAS                        |                                                   |    |
|   | ETAPA 03 FALTAS                        |                                                   |    |

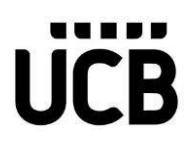

Aqui, ao selecionar uma disciplina, o aluno poderá ver o conteúdo das aulas.

| < | ALGORÍTMOS E TÉCNICAS DE PROGRAMAÇÃO      | DI |
|---|-------------------------------------------|----|
|   |                                           |    |
|   | Aulas                                     |    |
|   | <b>Q</b> Procurar por uma aula específica |    |
|   | Aula 1: 04/06/2018 (SEG)                  | >  |
|   | Aula 2: 04/06/2018 (SEG)                  | >  |
|   | Aula 3: 05/06/2018 (TER)                  | >  |
|   | Aula 4: 05/06/2018 (TER)                  | >  |
|   | Aula 5: 11/06/2018 (SEG)                  | >  |
|   | Aula 6: 11/06/2018 (SEG)                  | >  |
|   | Aula 7: 12/06/2018 (TER)                  | >  |
|   | Aula 8: 12/06/2018 (TER)                  | >  |
|   | Aula 9: 18/06/2018 (SEG)                  | >  |
|   | Aula 10: 18/06/2018 (SEG)                 | >  |

#### Aula 1: 04/06/2018

Conteúdo previsto:

Introdução à lógica de programação

Data efetiva:

04/06/2018

Conteúdo efetivo:

Introdução à lógica de programação

#### Lição de casa:

Realizar uma pesquisa sobre as linguagens de programação Angular e PHP.

#### Arquivos:

Essa aula não possui arquivos.

## Financeiro

Essa funcionalidade permite aos alunos e ou responsáveis consultarem seus boletos e realizar um filtro pelos boletos pagos, em aberto ou todos.

| Ξ                               | Financeiro                 |       |  |  |  |
|---------------------------------|----------------------------|-------|--|--|--|
| 2018/2 - ENGENHARIA DE SOFTWARE |                            |       |  |  |  |
| Abertos                         | Pagos                      | Todos |  |  |  |
| 🕀 01/06/2018 - E                | m aberto                   |       |  |  |  |
| 🕀 02/07/2018 - E                | 🕀 02/07/2018 - Em aberto   |       |  |  |  |
| 🕀 01/08/2018 - E                | 🕀 01/08/2018 - Em aberto   |       |  |  |  |
| 🕀 03/09/2018 - E                | (+) 03/09/2018 - Em aberto |       |  |  |  |
| 🕀 01/10/2018 - E                | 🕀 01/10/2018 - Em aberto   |       |  |  |  |
| 🕂 01/11/2018 - E                | 🕀 01/11/2018 - Em aberto   |       |  |  |  |
| (+) 03/12/2018 - Em aberto      |                            |       |  |  |  |

Ao selecionar uma opção, Abertos / Pagos / Todos, o aluno poderá ter acesso às informações que lhe são pertinentes.

| Ξ                                  | Financeiro |       | \$ |  |
|------------------------------------|------------|-------|----|--|
| 2018/2 - ENGENHARIA DE SOFTWARE    |            |       |    |  |
| Abertos                            | Pagos      | Todos |    |  |
| 01/06/2018 -                       | Em aberto  |       |    |  |
| Responsável:<br>Sônia Stella Rodri | gues       |       |    |  |
| Valor Bruto:<br>1000,00            |            |       |    |  |
| Desconto:<br>0,00                  |            |       |    |  |
| O2/07/2018 -                       | Em aberto  |       |    |  |
| (+) 01/08/2018 -                   | Em aberto  |       |    |  |
| (+) 03/09/2018 -                   | Em aberto  |       |    |  |
| (+) 01/10/2018 -                   | Em aberto  |       |    |  |

| Ξ                                                                                                    | Financeiro                                | ŝ        |  |
|----------------------------------------------------------------------------------------------------|-------------------------------------------|----------|--|
| 2018/2 - ENGENHARIA DE SOFTWARE                                                                      |                                           |          |  |
| Abertos                                                                                              | Pagos                                     | Todos    |  |
| O1/06/2018 - Er                                                                                      | m aberto                                  |          |  |
| Responsável:<br>Sônia Stella Rodrigi                                                                 | ues                                       |          |  |
| Valor Bruto:<br>1000,00                                                                              |                                           |          |  |
| Desconto:<br>0,00                                                                                    |                                           |          |  |
| Linha digitável:<br>27593.34424 3334<br>75420000100000<br>(+) 02/07/2018 - En<br>(+) 01/08/2018 - En | 16.730006 00000.0<br>m aberto<br>m aberto | 000018 4 |  |

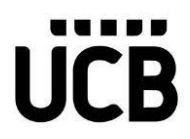

## Histórico

Essa funcionalidade permite aos alunos e ou responsáveis consultarem o histórico escolar.

| Ξ | Histórico                                                                                                    | 19:55     |
|---|----------------------------------------------------------------------------------------------------|-----------|
|   | 2009/1 - SISTEMAS DE INFORMAÇÃO   SISTE<br>INFORMAÇÃO                                                                                                    | MAS DE    |
| ſ | 🕞 Legenda                                                                                                    |           |
|   | Concluído                                                                                                    |           |
|   | Pendente                                                                                                    |           |
|   | Não concluída                                                                                                    |           |
|   | * Equivalente                                                                                                    |           |
| ļ | PRIMEIRO PERIODO                                                                                                    |           |
|   | ALGORÍTMOS E TÉCNICAS DE<br>PROGRAMAÇÃO I                                                                                                    |           |
|   | Cód. disciplina: S001-1<br>Créditos: 2.00 C.H.: 68.00<br>C.H. Integralizada: 68.00<br>Situação: Aprovado (2009/1)<br>Conceito: Nota: 79.00 Faltas:                                                                                                    |           |
|   |                                                                                                    |           |
| Ξ | E Histórico                                                                                                    | 18:16 💮   |
|   | E Histórico<br>2009/1 - SISTEMAS DE INFORMAÇÃO   SISTE<br>INFORMAÇÃO                                                                                                    | 18:16 💮   |
|   | <ul> <li>Histórico</li> <li>2009/1 - SISTEMAS DE INFORMAÇÃO   SISTE<br/>INFORMAÇÃO</li> <li>LÓGICA PARA COMPUTAÇÃO I</li> </ul>                                                                                                    | 18:16 💮   |
|   | <ul> <li>Histórico</li> <li>2009/1 - SISTEMAS DE INFORMAÇÃO   SISTE<br/>INFORMAÇÃO</li> <li>LÓGICA PARA COMPUTAÇÃO  </li> <li>Cód. disciplina: S002-1</li> <li>Créditos: 2,00 C.H.; 68,00</li> </ul>                                                                                                    | 18:16 💮   |
|   | Histórico 2009/1 - SISTEMAS DE INFORMAÇÃO   SISTE<br>INFORMAÇÃO LÓGICA PARA COMPUTAÇÃO   Cód. disciplina: S002-1 Créditos: 2.00 C.H.: 68.00 TEORIA GERAL DOS SISTEMAS                                                                                                    | 18:16 💮   |
|   | Histórico 2009/1 - SISTEMAS DE INFORMAÇÃO   SISTE<br>INFORMAÇÃO LÓGICA PARA COMPUTAÇÃO   Cód. disciplina: S002-1 Créditos: 2,00 C.H.: 68,00 TEORIA GERAL DOS SISTEMAS Cód. disciplina: S004-1 Créditor: 3,00 C.H.: 68,00                                                                                                    | 18:16 💮   |
|   | Histórico 2009/1 - SISTEMAS DE INFORMAÇÃO   SISTE<br>INFORMAÇÃO LÓGICA PARA COMPUTAÇÃO   Cód. disciplina: S002-1 Créditos: 2,00 C.H.: 68,00 TEORIA GERAL DOS SISTEMAS Cód. disciplina: S004-1 Créditos: 3,00 C.H.: 68,00 Situação: Matriculado (2009/1)                                                                                                    | 18:16 ()  |
|   | Histórico 2009/1 - SISTEMAS DE INFORMAÇÃO   SISTE<br>INFORMAÇÃO LÓGICA PARA COMPUTAÇÃO   Cód. disciplina: S002-1 Créditos: 2.00 C.H.: 68.00 TEORIA GERAL DOS SISTEMAS Cód. disciplina: S004-1 Créditos: 3.00 C.H.: 68.00 Situação: Matriculado ( 2009/1 ) Conceito: Nota: Faltas:                                                                                                    | 18:16 ()  |
|   | Histórico 2009/1 - SISTEMAS DE INFORMAÇÃO   SISTE<br>INFORMAÇÃO LÓGICA PARA COMPUTAÇÃO   Cód. disciplina: S002-1 Créditos: 2,00 C.H.: 68,00 TEORIA GERAL DOS SISTEMAS Cód. disciplina: S004-1 Créditos: 3,00 C.H.: 68,00 Situação: Matriculado (2009/1) Conceito: Nota: Faltas: Total CH integralizada: 192,00                                                                                                    | 18:16 (2) |
|   | Histórico 2009/1 - SISTEMAS DE INFORMAÇÃO   SISTE<br>INFORMAÇÃO LÓGICA PARA COMPUTAÇÃO   Cód. disciplina: S002-1 Créditos: 2.00 C.H.: 68.00 TEORIA GERAL DOS SISTEMAS Cód. disciplina: S004-1 Créditos: 3.00 C.H.: 68.00 Situação: Matriculado (2009/1) Conceito: Nota: Faltas: Total CH integralizada: 192,00 SEGUNDO PERIODO                                                                                                    | 18:16 ()  |
|   | Histórico 2009/1 - SISTEMAS DE INFORMAÇÃO   SISTE<br>INFORMAÇÃO LÓGICA PARA COMPUTAÇÃO   Cód. disciplina: S002-1 Créditos: 2,00 C.H.: 68,00 TEORIA GERAL DOS SISTEMAS Cód. disciplina: S004-1 Créditos: 3,00 C.H.: 68,00 Situação: Matriculado (2009/1) Conceito: Nota: Faltas: Total CH integralizada: 192,00 SEGUNDO PERIODO ADMINISTRAÇÃO E EMPREENDEDORISMO I                                                                                                    | 18:16 (   |
|   | Histórico 2009/1 - SISTEMAS DE INFORMAÇÃO   SISTE<br>INFORMAÇÃO LÓGICA PARA COMPUTAÇÃO   Cód. disciplina: S002-1 Créditos: 2,00 C.H.: 68,00 TEORIA GERAL DOS SISTEMAS Cód. disciplina: S004-1 Créditos: 3,00 C.H.: 68,00 Situação: Matriculado (2009/1) Conceito: Nota: Faltas: Total CH integralizada: 192,00 SEGUNDO PERIODO ADMINISTRAÇÃO E EMPREENDEDORISMO   Cód. disciplina: S008-1                                                                                                    | 18:16 ()  |
|   | Histórico 2009/1 - SISTEMAS DE INFORMAÇÃO   SISTE<br>INFORMAÇÃO LÓGICA PARA COMPUTAÇÃO   Cód. disciplina: S002-1 Créditos: 2,00 C.H.: 68,00 TEORIA GERAL DOS SISTEMAS Cód. disciplina: S004-1 Créditos: 3,00 C.H.: 68,00 Situação: Matriculado (2009/1) Conceito: Nota: Faltas: Total CH integralizada: 192,00 SEGUNDO PERIODO ADMINISTRAÇÃO E EMPREENDEDORISMO   Cód. disciplina: S008-1 Créditos: 2,00 C.H.: 68,00 CH Integralizada: 68,00 CH Integralizada: 68,00 CH Integrali | 18:16 (O  |

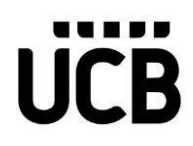

## Horários

Essa funcionalidade permite aos alunos e ou responsáveis consultarem os horários das aulas para determinada data. Por padrão, a data atual vem selecionada e o dia da semana marcado.

| E Horários                                    |                                                      |                                          |                                 | ŝ                      |      |     |
|-----------------------------------------------|------------------------------------------------------|------------------------------------------|---------------------------------|------------------------|------|-----|
|                                               | 2018                                                 | /2 - ENG                                 | ENHARIA                         | DE SOFT                | WARE |     |
| DOM                                           | SEG                                                  | TER                                      | QUA                             | QUI                    | SEX  | SÁB |
| 07:00<br>07:50                                | ME<br>Tur<br>Pré<br>Sal<br>Tip                       | TODOL<br>ma: EN<br>dio:<br>a:<br>o turma | .OGIA C<br>GS1-18-<br>a: Presen | IENTÍFIC<br>2<br>Icial | A    | >   |
| 07:50<br>08:40                                | ME<br>Tur<br>Pré<br>Sal<br>Tip                       | TODOL<br>ma: EN<br>dio:<br>a:<br>o turma | .OGIA C<br>GS1-18-<br>a: Preser | IENTÍFIC<br>2<br>.cial | Â    | >   |
| <                                             |                                                      |                                          | Horários                        |                        |      |     |
| Horário:<br>07:00 - 07:50<br>Cód. disciplina: |                                                      |                                          |                                 |                        |      |     |
| Nome di<br>METODO                             | S005-1<br>Nome disciplina:<br>METODOLOGIA CIENTÍFICA |                                          |                                 |                        |      |     |
| Turma:<br>ENGS1-18-2                          |                                                      |                                          |                                 |                        |      |     |
| Tipo turma:<br>Presencial                     |                                                      |                                          |                                 |                        |      |     |
| Professor(es)                                 |                                                      |                                          |                                 |                        |      |     |
| Thomas Giovanni Cardoso                       |                                                      |                                          |                                 |                        |      |     |
| Localiza<br>Prédio:                           | ção                                                  |                                          |                                 |                        |      |     |
| -<br>Bloco:<br>-<br>Sala:<br>-                |                                                      |                                          |                                 |                        |      |     |
|                                               |                                                      |                                          |                                 |                        |      |     |

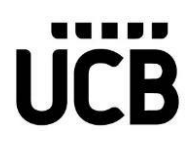

## Notas e Faltas

Essa funcionalidade permite aos alunos e ou responsáveis consultarem notas e faltas de etapas das disciplinas nas quais estão matriculados.

| ≡  | Notas/Faltas                           | ŝ |
|----|----------------------------------------|---|
|    | 2018/2 - ENGENHARIA DE SOFTWARE        |   |
| D  | isciplinas:                            |   |
|    | Selecione uma opção                    | ~ |
| ≡  | Notas/Faltas                           | ŝ |
|    | 2018/2 - ENGENHARIA DE SOFTWARE        |   |
| Di | isciplinas:                            |   |
|    | S001-1-ALGORÍTMOS E TÉCNICAS DE PROGRA | ~ |
|    | Notas                                  |   |
|    | ETAPA 01 NOTAS 8,00                    | 0 |
|    | ETAPA 02 NOTAS                         |   |
|    | ETAPA 03 NOTAS                         |   |
|    | Faltas                                 |   |
|    | ETAPA 01 FALTAS                        | 5 |
|    | ETAPA 02 FALTAS                        |   |
|    | ETAPA 03 FALTAS                        |   |

Manual para Utilização do Educa Mobile

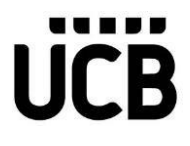

### Ocorrências

Essa funcionalidade permite aos alunos e ou responsáveis consultarem as ocorrências registradas.

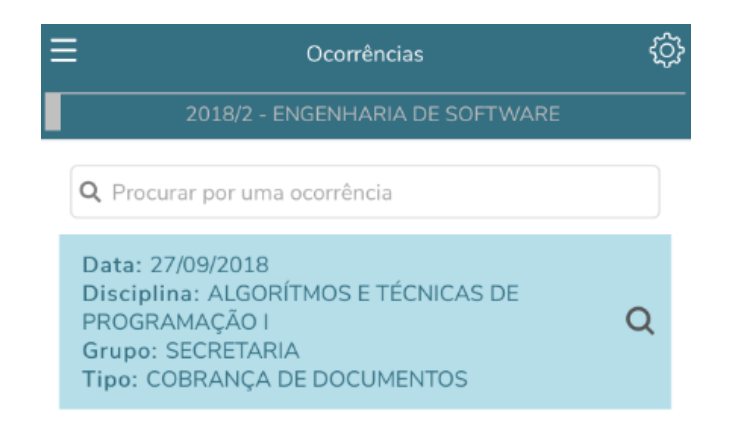

Ao clicar na lupa, o aluno verá o registro da ocorrência.

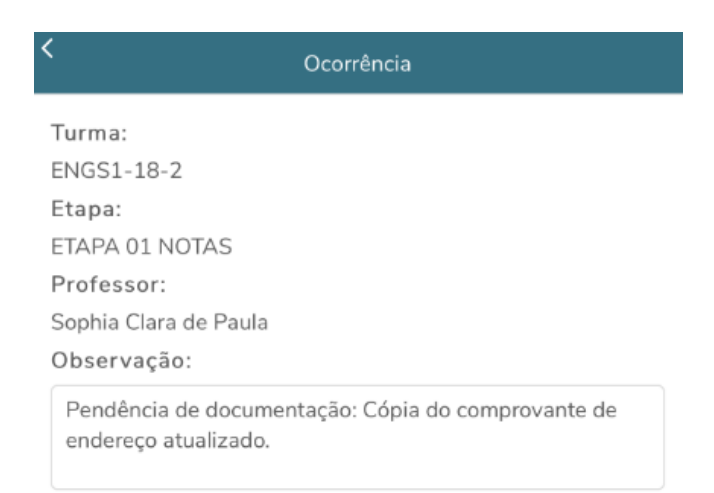

Essa funcionalidade permite aos alunos e/ou responsáveis abrir e consultar o andamento das solicitações de atendimento.

Os alunos, Pais e Responsáveis, poderão interagir na solicitação de atendimento, através das opções: Incluir arquivos, incluir discussão e acompanhar o histórico de etapas.

Ao abrir uma nova solicitação e durante o processo em que a solicitação estiver em andamento, o usuário poderá incluir arquivos.

Para incluir o arquivo na abertura da solicitação: o usuário deverá clicar em: Nova solicitação | (Selecionar o tipo de atendimento | Escolher Arquivo).

Para incluir durante o atendimento (Discussão): enquanto a solicitação estiver com o status: "Pendente", o usuário poderá incluir anexo através do botão: "Enviar Arquivo".

Após o envio do arquivo, o mesmo será listado nos Item: "Arquivos Anexos" contendo o nome do arquivo e a data de inclusão, com o objetivo de exibir os arquivos que já foram incluídos durante o atendimento.

| E Solicitações                                  | ¢ |
|-------------------------------------------------|---|
| 2018/2 - ENGENHARIA DE SOFTWARE                 |   |
| Solicitação 2ª Via Documento Acadêmico          |   |
| Descrição/Procedimento                          | Q |
| Valor do serviço                                |   |
| 0.00                                            |   |
| Local de entrega *                              |   |
| Secretaria (R\$0,00   Prazo: -)                 |   |
| Solicitação *                                   |   |
| Gentileza providenciar declaração de matrícula. |   |
| Valor total                                     |   |
| 0.00                                            |   |
| Solicitar                                       |   |

| Ξ | =                                                                  |          | Solicitações     |         | Ć}  |
|---|--------------------------------------------------------------------|----------|------------------|---------|-----|
|   |                                                                    | 2018/2 - | ENGENHARIA DE SC | FTWARE  |     |
|   | Pen                                                                | dente    | Concluído        | Cancela | ado |
|   | <b>Q</b> Procurar por um atendimento                               |          |                  |         |     |
|   | N°: 1-1-100 (27/09/2018)<br>Solicitação 2ª Via Documento Acadêmico |          |                  |         | Q   |
|   | Atenção                                                            |          |                  |         |     |
|   | Sua solicitação foi incluída com sucesso!                          |          |                  |         |     |
|   |                                                                    |          | Ok               |         |     |
|   |                                                                    |          |                  | _       |     |

Após a realização deste processo, sua solicitação poderá ser visualizada.

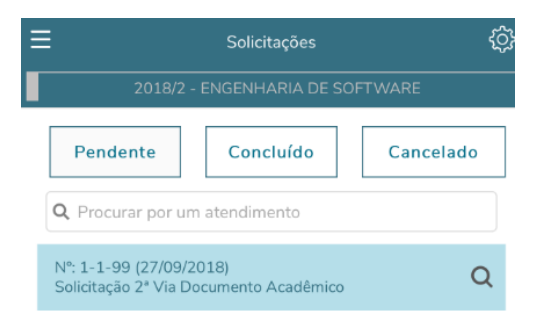

Nova solicitação

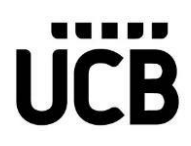

Aqui você poderá verificar o código de sua solicitação.

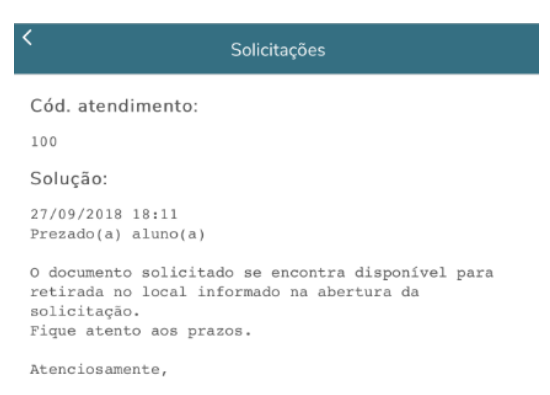

Secretaria Acadêmica.